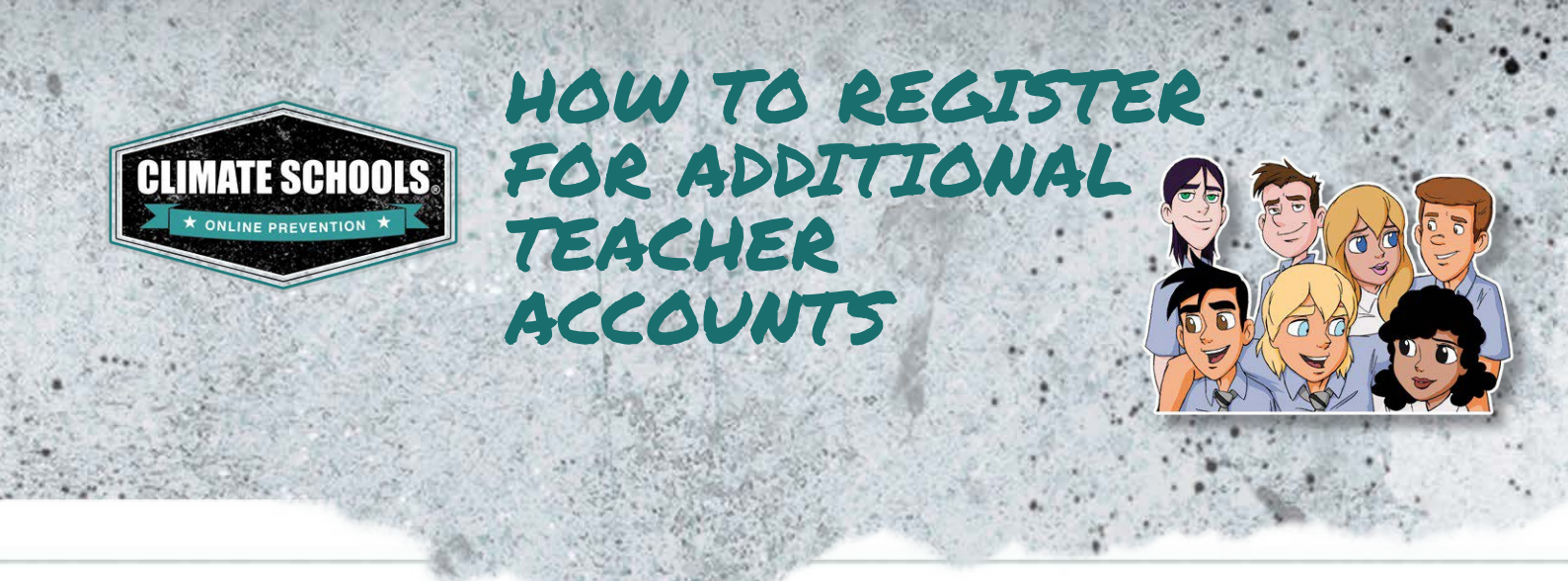

If another teacher at your school has an existing Climate Schools account, follow the instructions below to add additional Teacher Accounts to your School Account.

Before you can register for a Teacher Account, you will need to get your 3 digit Teacher Code (each school has a unique code). There are **three different ways** of getting this code:

#### METHOD I

Ask a teacher at your school who has a Climate Schools account to go to https://www.climateschools.com/ and login using their username and password. Once logged in, they should see your school's unique 3 digit Teacher Code displayed in a green box.

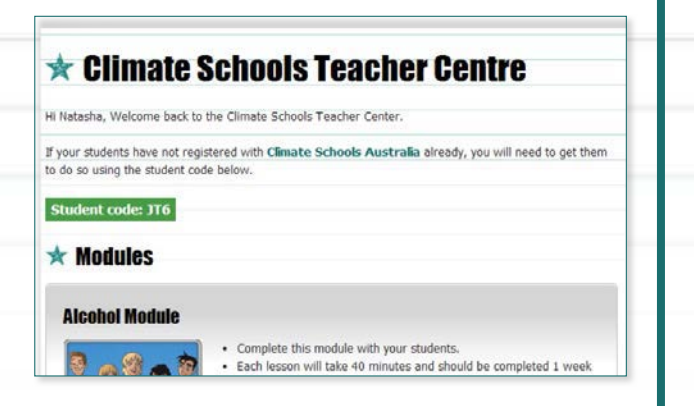

## METHOD 2

Any teachers at your school who have an existing Teacher Account, should have received a confirmation email from **info@climateschools.com**.when their account was created. This confirmation email will display your school's unique 3 digit Teacher Code.

## METHOD 3

You can email info@climateschools.com to ask for your school's unique Teacher Code.

**Once you have obtained your school's unique 3 digit Teacher Code**, follow the steps below to register an additional Teacher Account (linked with your School's Account.).

# STEP 1

Go to https://www.climateschools.com/.

## STEP 2

Along the top bar, find and click the *Teachers* link.

#### HOME COURSES WE OFFER REGISTER YOUR SCHOOL TEACHERS STUDENTS OUR RESEARCH CONTACT CONTACT C

#### STEP 3

Fill out the form with your Teacher Code, email address and password. Then click the *Register* button.

| ara                     |
|-------------------------|
| annes                   |
| .cannes@cths.nsw.edu.au |
| •••••                   |
|                         |
|                         |

# STEP 4

You now have a Teacher Account for Climate Schools (you do not need to wait for approval). You should now be directed to the Teacher Centre which has links to all Climate Schools resources.